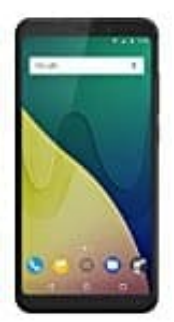

## Wiko View XL

## Aktivieren der Rufweiterleitung

Wenn ihr einen Anruf nicht annehmen könnt, könnt ihr euer Wiko View XL so konfigurieren, dass Anrufe an eine andere Nummer weitergeleitet werden.

- 1. Öffnet dazu die **Telefon** App.
- 2. Tippt auf die drei Punkte und wählt dort die Einstellungen aus.
- 3. Tippt auf **Anrufweiterleitung**.

Wenn ihr zwei SIM-Karten verwendet, tippt auf SIM1 oder SIM2 und dann Anrufweiterleitung.

4. Wählt eine Methode zum Weiterleiten des Anrufs aus. Gebt die Zielrufnummer ein und tippt auf Aktivieren.

Bei aktivierter Rufweiterleitung leitet das Wiko View XL dann bestimmte Anrufe (z. B. nicht beantwortete Anrufe) an die angegebene Nummer weiter.